# IMERC: How To Complete First Notification Scribe

#### Navigate to

https://imerc.newmoa.org/Public/EnSuite/Shared/Pages/Main/Login.aspx

### 2 Login.

1

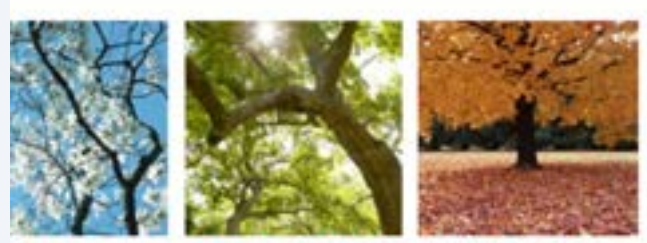

#### Added Products Reporting System

ducation and Reduction Clearinghouse (IMERC) Mercury-Added Product m enables companies to comply with the Mercury-added Product Exemption requirements of Connecticut, Louisiana, Maine, Massachusetts, Jand, Vermont, and Washington.

ig, and Phase-out Exemption processes, including form and attachment imunications are handled through the e-filing System. Users can get help icated under the login fields, which provides a PDF document to assist users i process. If you need assistance during your submission, please review the i the IMERC Coordinator.

| Add Website to Bookmarks                                                                                                   |     |
|----------------------------------------------------------------------------------------------------|-----|
| Public Login                                                                                                    |     |
| Over name                                                                                                    |     |
| scohen_test                                                                                                    |     |
| Password                                                                                                    |     |
|                                                                                                    |     |
|                                                                                                    |     |
| W Create a new account                                                                                                    |     |
| Forgot your login user name or<br>password?                                                                                |     |
| Release Date: September 14, 2020<br>Version: 1.1020.0914.30508                                                             |     |
| GovOnline uses Adobe Reader for some<br>online document viewing, Please click th<br>following link to install Adobe Reader | e - |

Made with Scribe - https://scribehow.com

#### 3 Click "Notification"

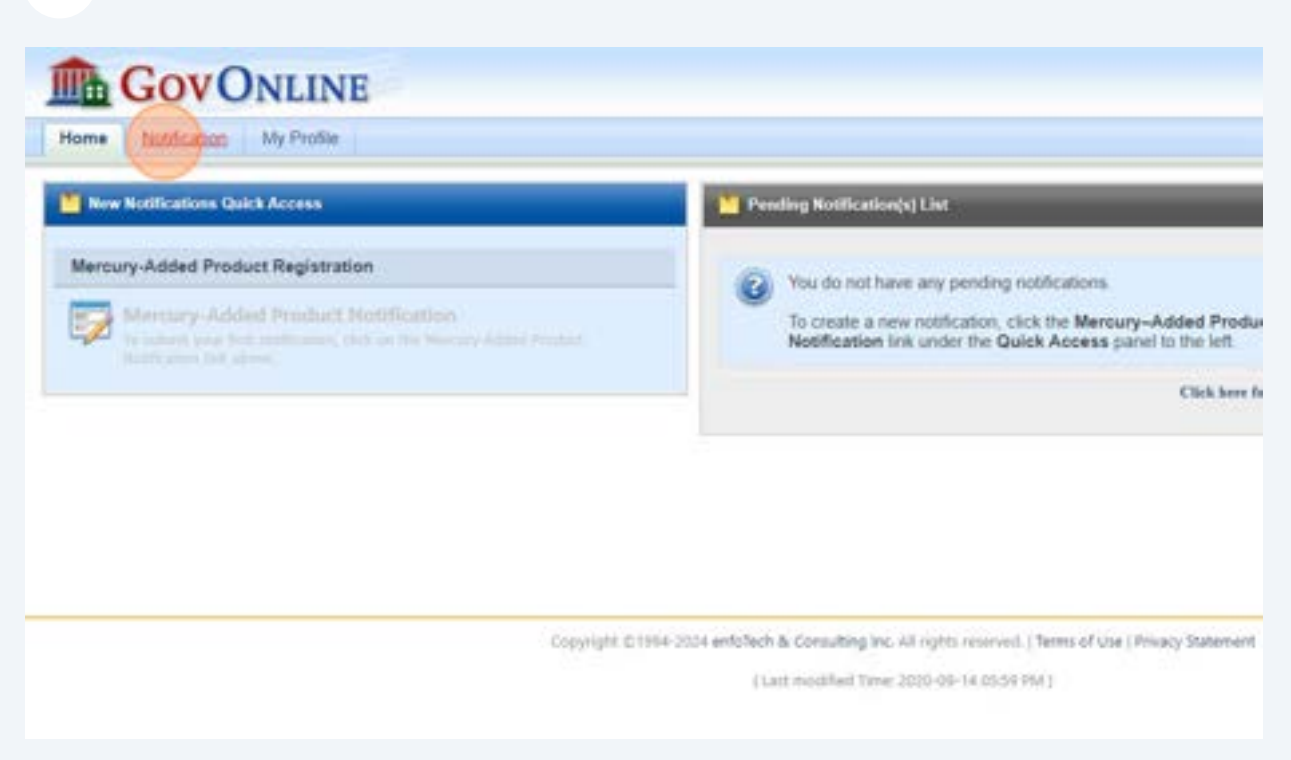

### 4 Click "Apply" next to Mercury-Added Product Notification.

| stification Management    | Application > Applica | don Management. > Create First Nublication    |                                                                   |
|---------------------------|-----------------------|-----------------------------------------------|-------------------------------------------------------------------|
| Create first Notification | Click the "Apply" but | tton below to create an initial Mercury-Added | Product Notification.                                             |
| Edit Pending Notification | Keyword               | Application Name:                             | Type: (AI)                                                        |
|                           | Applications          |                                               |                                                                   |
| pproved Notification      | 1-3 of 3 item(s)      |                                               |                                                                   |
|                           | Apply Online          | Application Name                              |                                                                   |
| Approved Notification(s)  | Apply                 | Alternative Labeling Plan                     |                                                                   |
|                           | Apple                 | Mercury-Added Product Notification            |                                                                   |
|                           | Apply                 | Phase-Out Exemption                           |                                                                   |
|                           |                       |                                               |                                                                   |
|                           |                       |                                               |                                                                   |
|                           |                       | Copyright © 1994-2023 enfoliech & C           | forsulting Inc. All rights reserved.   Terms of Use   Privacy Sta |
|                           |                       | ( Last in                                     | vodified Time: 2020-09-14 05:59 PM (                              |
|                           |                       |                                               |                                                                   |
|                           |                       |                                               |                                                                   |
|                           |                       |                                               |                                                                   |
|                           |                       |                                               |                                                                   |

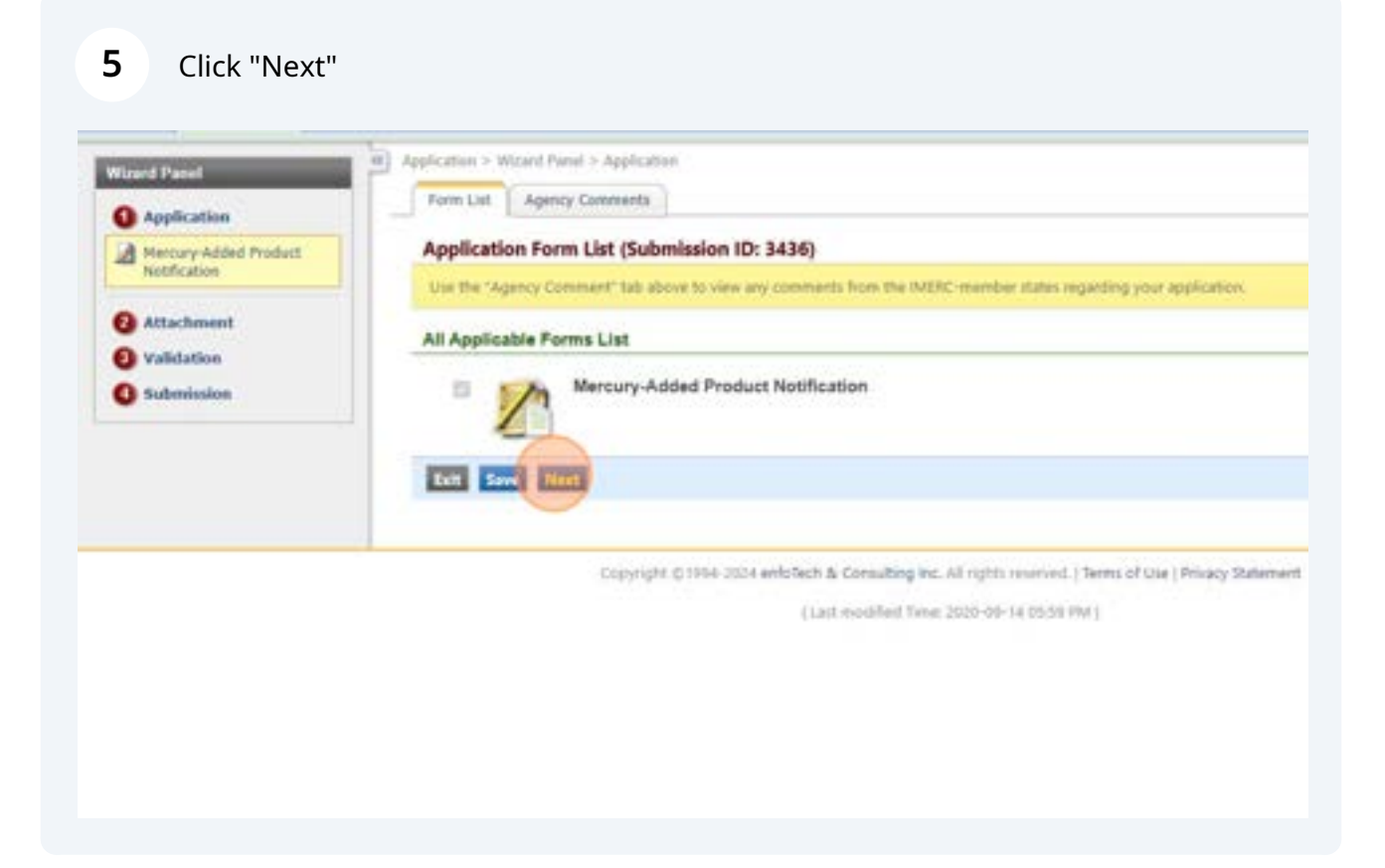

# Select your Reporting Company Type and the type of Notification Form you are completing.

| O Application                         | Mercury-Added Product Notification (Application ID: 3436)                                                                                       |
|---------------------------------------|----------------------------------------------------------------------------------------------------|
| Hercury-Added Product<br>Notification | information submitted on this page will determine the Notification Form necessary to complete your submission.<br>(*) Denotes a required field. |
| Attachment     Volkdation             | General Information                                                                                                    |
| O Submission                          | Notification Type:     Einst Notification      Triennial Notification      Updated Notification                                                 |
|                                       | Happerting Company Type:      Manufacturer      Distributor/Wholesaler      Importer      Trade Association                                     |
|                                       | Solgle Manufacturer     Single Lamp     O Auto Manufacturer Annual Update                                                                       |
|                                       | Auto Manufacturer Internal     What year are you reporting for?                                                                                 |
|                                       | Ealt Save Previous Next                                                                                                    |
|                                       | Copyright © 1994-2024 emisfiech & Consulting Inc. All rights minived.   Terms of Use   Privacy Stater                                           |
|                                       | 1 Last modified Time: 2020-09-14 05:59 PM 1                                                                                                    |

6

## **7** Select the year that you are reporting for (2018/2021/2024).

| Attachment | General Information                                                                                                    |
|------------|----------------------------------------------------------------------------------------------------|
| Submission | Notification Type:     First Notification      Triennial Notification      Updated Notification                                                                             |
|            | Reporting Company Type:     Manufacturer      Distributor/Wholesaler      Importer      Trade Association                                                                   |
|            | Notification Form:     Single Manufacturer     Single Lamp     Auto Manufacturer Annual Update     Auto Manufacturer Triennial     What year are you reporting for     2018 |
|            | Edit Save Previous Next                                                                                                    |
|            | Copyright & 1994-2024 enfoTech & Consulting Inc. All rights reserved.   Terms of Lise   Privacy Statement                                                                   |
|            | (Last modified Time: 2010-08-14 05:09 PM )                                                                                                    |

| Reporting Company Type:      Manufacturer      Distributor/Wholesaler      Importer      Trade Association                                       |
|----------------------------------------------------------------------------------------------------|
| Notification Form:      Single Manufacturer     Single Lamp     Auto Manufacturer Annual Update     Auto Manufacturer Internal                   |
| ★ What year are you reporting for? 2018 ↓                                                                                                    |
| Tan President Next                                                                                                    |
| Copyright © 1954-2004 enfoSech & Consulting Inc. All rights reserved.   Terms of Use   Privacy So<br>( Last modified Time: 2000-09-14-00:59 PM ) |
|                                                                                                    |
|                                                                                                    |

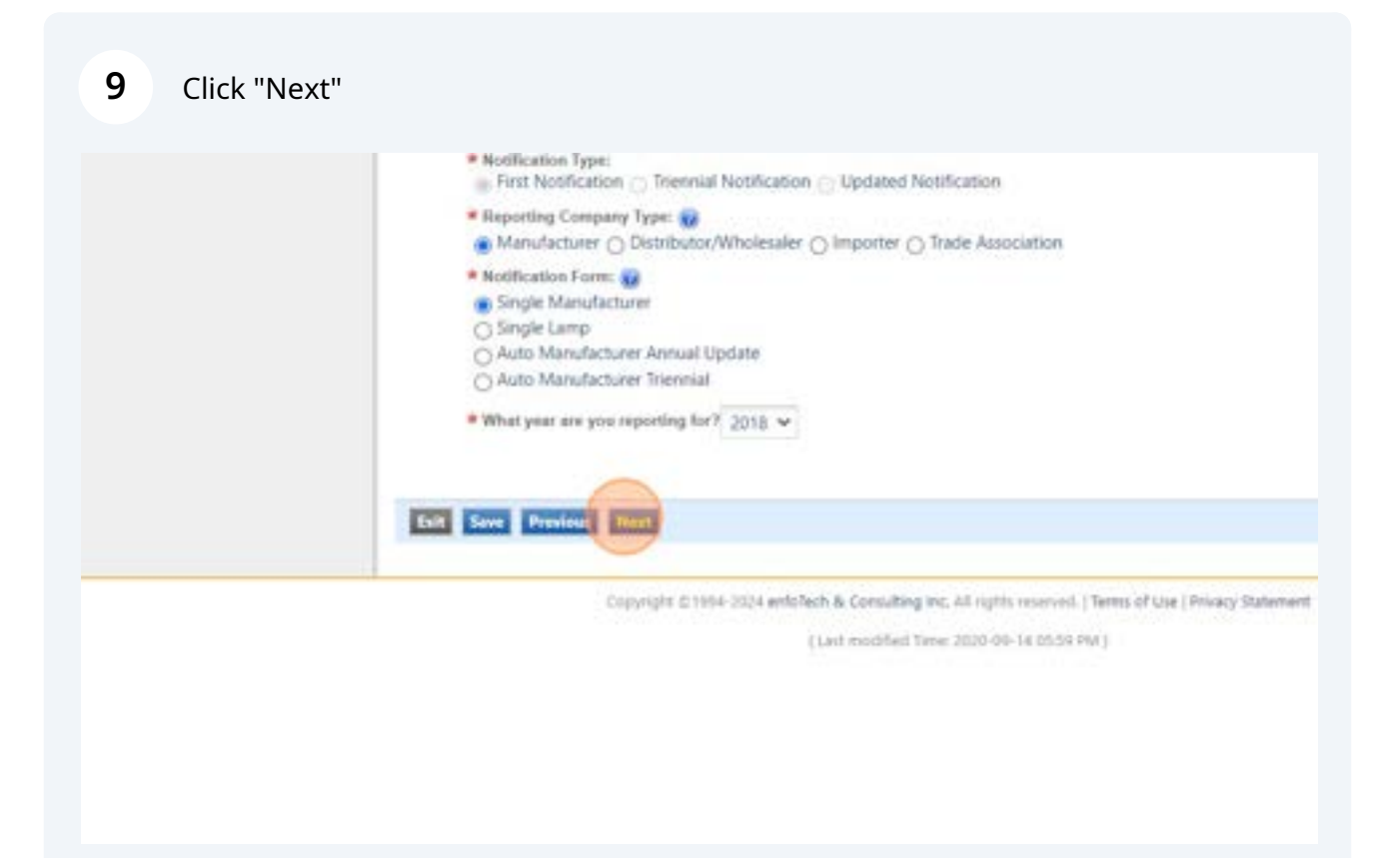

### 10 Click "Add New"

| Wzard Panel                                                            | Application > Wizard Panel > Mercury-Added Product Notification                                                                                                    |
|------------------------------------------------------------------------|----------------------------------------------------------------------------------------------------|
| Application     Mercury-Added Product     Notification                 | Mercury-Added Product Notification (Application ID: 3436)<br>Click on "Add New" to select the manufacturary) associated with your account that you are reporting for. You will then be directed to a<br>(*) Denotes a required field. |
| <ul> <li>Attachment</li> <li>Validation</li> <li>Submission</li> </ul> | Manufacturer Information Manufacturer Details Unlock                                                                                                    |
|                                                                        | East Save Previous Nest<br>Copyright C 1994-2024 entsTech & Consulting Inc. All rights reserved. (Terms of Use   Privacy Statement                                                                                                    |

## **11** Select the company you are reporting on behalf of.

|                | 27x                | Barris Barrison De    |                     |                       |             |         |           |
|----------------|--------------------|-----------------------|---------------------|-----------------------|-------------|---------|-----------|
|                |                    | ALTINETISTI LA        | Add New             | lacture in            | Manuf       | mission | Mat       |
|                |                    | -                     |                     |                       |             |         |           |
|                |                    |                       |                     | ufacturer             | Add New Mar |         | Add New M |
| _              |                    |                       |                     |                       |             |         |           |
| Vebsile Status | Country Website St | ity State             | Address 1           | Name                  |             |         |           |
|                |                    | Statute and statutes. | Statistic Lines and | and the second second |             |         |           |
| •              | Country            | ity State             | Address 1           | Name                  |             |         | _         |

## 12 Click "Add to List"

| O Validation | Manufac   | urer information |                 |        |          |         |         |        |
|--------------|-----------|------------------|-----------------|--------|----------|---------|---------|--------|
| O Submission | Max       | ationers         | Add New         | Matula | these De | tella   |         |        |
|              |           |                  |                 |        |          |         |         |        |
|              | Add New M | anulacturar      |                 |        |          |         |         |        |
|              |           | Name             | Address 1       | City   | State    | Country | Website | Status |
|              |           | NEWWOA TEST      | 89 South Street | Sotton | MA.      | USA     |         |        |
|              |           |                  |                 |        |          |         |         |        |
|              |           |                  |                 |        |          |         |         |        |
|              |           |                  |                 |        |          |         |         |        |
|              |           |                  |                 |        |          |         |         |        |
|              |           |                  |                 |        |          |         |         |        |

### **13** Review the Manufacturer Details. Click "Unlock" to make any changes.

|            | Mercury-Added Product No                                             | tification (App     | plication ID: 3436)                                                                                                    |                               |                                                      |                                                |            |
|------------|----------------------------------------------------------------------|---------------------|----------------------------------------------------------------------------------------------------|-------------------------------|------------------------------------------------------|------------------------------------------------|------------|
| ed Product | Click on "Add New" to select the ma<br>(*) Denotes a required field. | nufacturer(i) assoc | iated with your account that yo                                                                                                    | is are reporting for. Yo      | u will then be di                                    | rected to edit any cor                         | npany ar o |
| L.         | Manufacturer Information                                             |                     |                                                                                                    |                               |                                                      |                                                |            |
| 12         | Manufacturers                                                        | Add New             | Manufacturer Details                                                                                                    |                               |                                                      |                                                |            |
|            |                                                                      |                     | Company Informatic<br>Company Informatic<br>Company Name:<br>NEWMOA<br>* Screet Address 1<br>09 South Street<br>* City:<br>Boston<br>* Telephone:<br>0572621135 | State:<br>NUL V<br>Extension: | Street A<br>Suite 0<br>22111<br>Company 1<br>www.new | Iddress 2:<br>02<br>USA<br>Website:<br>mo&.org | •          |
|            |                                                                      |                     | Company Contact In                                                                                                    | formation                     |                                                      |                                                |            |
|            |                                                                      |                     | Contact Addres                                                                                                    | is in the same as Cor         | npany Address                                        |                                                |            |

## **14** Be sure to "Lock" the Manufacturer Details when your changes are complete.

| d Product | Olck on "Add New" to select the ma | tification (App | ilication ID: 3436)<br>and with your account that yo                                                         | si ate repor | ting for. Yo | , will then be do   | vected to edit any con | npany ta |
|-----------|------------------------------------|-----------------|----------------------------------------------------------------------------------------------------|--------------|--------------|---------------------|------------------------|----------|
|           | Manufacturer Information           | ļ               |                                                                                                    |              |              |                     |                        |          |
|           | Manufacturers                      | Add New         | Manufacturer Details                                                                                         |              |              |                     |                        |          |
|           |                                    |                 | Company Information<br>Company Information<br>Company Name:<br>NEWMOA<br>Street Address 1<br>89 South Street | en           |              | Street A<br>Suite 0 | ddress 2:<br>02        | 1        |
|           |                                    |                 | # City:                                                                                                    |              | State:       | * Zip:              | Country:               |          |
|           |                                    |                 | Boston                                                                                                    |              | MA 🛩         | 02111               | USA                    | ¥        |
|           |                                    |                 | * Telephone:                                                                                                 | Exte         | naion:       | Company V           | Nebsite:               |          |
|           |                                    |                 | 8572621135                                                                                                   |              |              | www.riewi           | moa.org                |          |
|           |                                    |                 | Company Contact In                                                                                           | nformatio    | n            |                     |                        |          |
|           |                                    |                 | Contact Addres                                                                                               | as is the sa | ime an Con   | upany Address       |                        |          |

## 15 Click "Save"

| 89 South Street  |                     |         | Suite 60     | 2        |
|------------------|---------------------|---------|--------------|----------|
| + City:          | Stat                | et 1    | * Zip:       | Co       |
| Beston           | M                   | 4.4     | 02111        | _114     |
| * Telephone:     | Extension           | ĸ .     | Company W    | istledo/ |
| 8572621135       |                     |         | www.newm     | noa.org  |
| Company Contact  | Information         |         |              |          |
| Contact Add      | iess is the same of | is Comp | any Address  |          |
| # First Name     | # Lest Name         | Title   | é            |          |
| Shaina           | Cohen               | IM      | ERC Coordina | tor      |
| · Street Address | ti.                 |         | Stre         | est Adds |
| 89 South Street  |                     |         | 50           | ne 602.  |
| + City:          | 5ta                 | ni i    | Zip Code:    | Co       |
| Beston           | M                   | 4 ¥ (   | 02111        | 1        |
| * Telephone:     | Extensio            | è       | • E-mail     |          |
| 8572621135       |                     |         | scohen@n     | ewmoa.   |

| Telephone: Extension: Company Website:     8572621135     www.newmoa.com |
|--------------------------------------------------------------------------|
| Company Contact Information                                              |
| Contact Address is the same as Company Address                           |
| Chaina     Cohen     MERC Constitution                                   |
| Street Address 1: Street Address                                         |
| 89 South Street Suite 602                                                |
|                                                                          |
| * Telephone: Extension: * E-mail:                                        |
| 8572621135 scohen@newmoa.                                                |

## Click "Add New" to add your first product.

| end Panel                             | Application > Wizard Parel > Hercury-Added Product NathCalion                                                                                                    |
|---------------------------------------|----------------------------------------------------------------------------------------------------|
| Application                           | Mercury-Added Product Notification (Application ID: 3436)                                                                                                    |
| Mercury Added Product<br>Nutification | For new products: Click on "Add New" to add a mercury-added product, enter the requeed information for each product, and hit "Save" beft<br>For existing products: Companies are not allowed to edit most fields for existing products. If you require a change to a product, you may do<br>IMERC Coordinator directly to discuss edits to the existing product listings.<br>(1) Denotes a required field. |
| Attachment<br>Validation              | Product Information                                                                                                    |
|                                       | Products Auto Product Information                                                                                                    |
|                                       | Exit Save Previous Next                                                                                                    |
|                                       | Copyright © 1994-2024 enfoTech & Consulting Inc. All rights reserved.   Terms of Use   Privacy Statement                                                                                                    |

## Complete the "Product Name" field.

| Product Information |                                                            |       |
|---------------------|------------------------------------------------------------|-------|
| Products            | Add New Product Information                                |       |
|                     | Product Name:<br>TEST LAMP     Manufacture:<br>NEWMOA TEST |       |
|                     | Cancel Crushe                                              | are - |
|                     | 3 <u></u>                                                  |       |

## 19 Click "Create"

| dation<br>nimino | Product Information                                                                                             |                               |   |
|------------------|----------------------------------------------------------------------------------------------------|-------------------------------|---|
|                  | Punfacts                                                                                                    | Add New Product Information   |   |
|                  |                                                                                                    | Add New Product               |   |
|                  |                                                                                                    | Product Name:                 |   |
|                  | The second second second second second second second second second second second second second second second se | TEST LAMP                     |   |
|                  | Tell Save Presieurs Me                                                                                          | Manufacturer:     NEWMOA TESE |   |
|                  |                                                                                                    | Cancel County                 | 1 |
|                  |                                                                                                    |                               |   |
|                  |                                                                                                    |                               |   |
|                  |                                                                                                    |                               |   |
|                  |                                                                                                    |                               |   |
|                  |                                                                                                    |                               |   |
|                  |                                                                                                    |                               |   |
|                  |                                                                                                    |                               |   |
|                  |                                                                                                    |                               |   |

# **20** Complete the "Product Category" section.

| Component;<br>Locativit | Product Detail                                       |
|-------------------------|------------------------------------------------------|
|                         | Product Name:                                        |
|                         | TEST LAMP                                            |
|                         | Manufacturer Information                             |
|                         | Manufacturer:     NEWMOA TEST                        |
|                         | Product Category                                     |
|                         | Super Category:     Lamps     Category:     Lamp-HID |
|                         | Description:                                         |
|                         | TEST LAMP                                            |
|                         |                                                      |
|                         | Component                                            |
|                         | Component Name:                                      |
|                         |                                                      |
|                         | Super Category: Category:                            |
|                         |                                                      |

21 Complete the "Component" section.

| Super Category:                                      |    | * Category: |   |
|------------------------------------------------------|----|-------------|---|
| Lamps                                                | ~  | Lamp-HID    | ¥ |
| Description:                                         |    |             |   |
| TEST LAMP                                            |    |             |   |
| Component                                            |    |             |   |
| Component Name:                                      |    |             |   |
| HID Land                                             |    |             |   |
| Super Category:                                      |    | Category:   |   |
| Lamps                                                | *  | Lamp-HID    | * |
| <ul> <li>Number of Components:</li> <li>1</li> </ul> |    |             |   |
| Component Location                                   |    |             |   |
| Component Location Nerve                             | ¢  |             |   |
|                                                      |    |             |   |
| Super Category:                                      | .* | Category:   |   |
| Purpose of Mercury                                   |    |             |   |
| Purpose:                                             |    |             |   |
|                                                      |    |             |   |

22 Complete the "Component Location" section (if applicable).

| Component Name:<br>HID Lamp                            |
|--------------------------------------------------------|
| Soper Category: Category:                              |
| Lamps V Lamp-HID V                                     |
| Number of Components:                                  |
| Component Location                                     |
| Composed Name:<br>SoperCategory:<br>Purpose of Mercury |
| Purpose:                                               |
| Mercury Content                                        |

## **23** Complete the "Purpose of Mercury" section.

| Component Location                                                                                                    |
|----------------------------------------------------------------------------------------------------|
| Component Location Name:                                                                                                    |
| Super Category:                                                                                                    |
| Purpose of Mercury                                                                                                    |
| Mercury Content                                                                                                    |
| Select One:      Range      Exact                                                                                                    |
| Total Mercury                                                                                                    |
| This product is part of a combined "Group Total"                                                                                                    |
| a Provide State of Contract of Contract of |

## 24 Complete the "Mercury Content" section.

| Component Location Name:        |                       |
|---------------------------------|-----------------------|
| Super Category:                 | Category:             |
| Purpose of Mercury              |                       |
| Purpose<br>TEST                 |                       |
| Mercury Content                 | 1                     |
| * Select One: 🝙 Range 🔿 Exact   |                       |
| ★ > 10 mg and ≤ 50 mg           |                       |
| Total Mercury                   |                       |
| This product is part of a combi | eined "Group Yotal" 😡 |
| # Exact Total: 1.0              | grams                 |

# Complete the "Total Mercury" section.

|                    | Purpose:<br>TEST                                                        |
|--------------------|-------------------------------------------------------------------------|
|                    |                                                                         |
|                    | Mercury Content                                                         |
|                    | * Select One: 🍙 Range 🔿 Exact                                           |
|                    | > 10 mg and ≤ 50 mg                                                     |
|                    | Total Mercury                                                           |
|                    | This product is part of a combined "Group Total" @ Exact Total 10 grams |
|                    |                                                                         |
|                    |                                                                         |
| Save Previous Next |                                                                         |
|                    |                                                                         |

| Component Location Name:                              |
|-------------------------------------------------------|
| Super Category:                                       |
| Purpose of Mercury                                    |
| Purpose:                                              |
| Mercury Content     Select Over      Range      Exact |
| > 5 mg and s 10 mg                                    |
| Total Mercury                                         |
| This product is part of a combined "Group Total" 😡    |
| # Exact Total: 0 gramma                               |

#### Repeat Steps 17 through 26 for each product you are reporting.

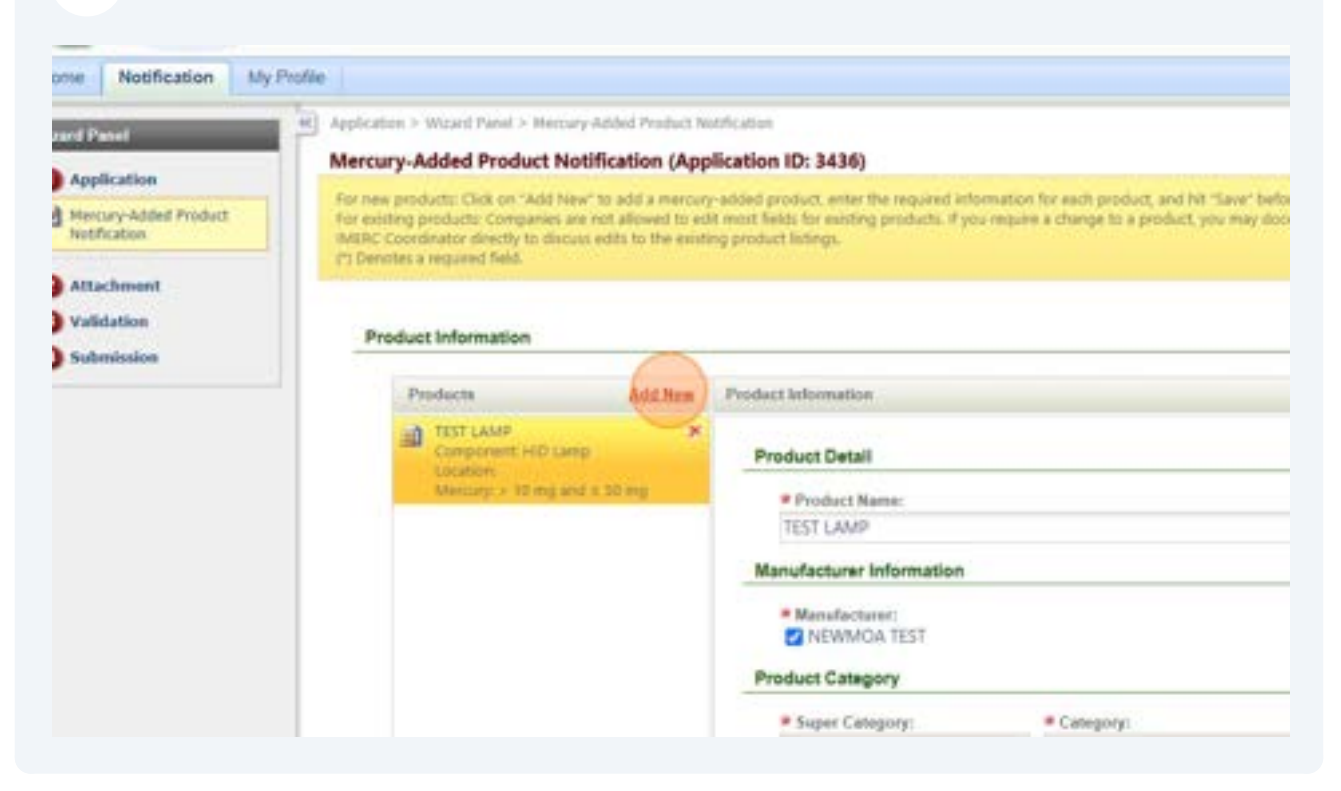

| Purpose                 | of Mercury                                      |
|-------------------------|-------------------------------------------------|
| Parpos                  | <b>K</b> .                                      |
| Mercury C               | Content                                         |
| # Selec                 | t Owe: 📵 Range 🔿 Exact                          |
| * > 5                   | mg and ≤ 10 mg 🛛 🛩                              |
| Total Men               | cury                                            |
| Пты                     | a product in part of a combined "Group Total" 🕡 |
| # Esoc                  | Total: 0 grant                                  |
| East Save Previous Next |                                                 |

#### **29** Complete the Federal Data Reporting section (mandatory starting in 2024).

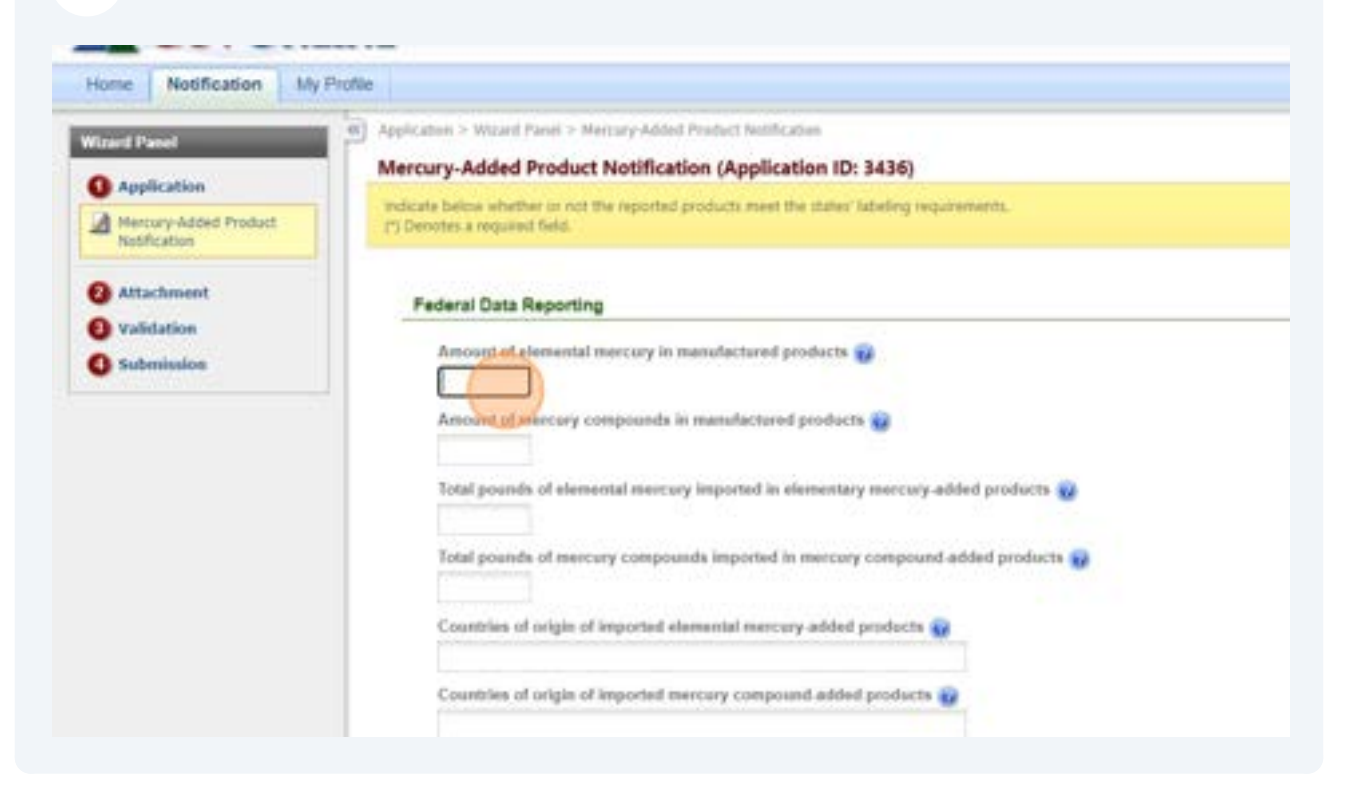

| NAICS code(s) for products distributed is commerce in<br>325 V<br>NAICS Classification System | Amount of mercury compounds in menufactured products<br>0<br>Total pounds of elemental mercury imported in elementary mercury-added products<br>0<br>Total pounds of mercury compounds imported in mercury compound added products<br>0<br>Countries of origin of imported elemental mercury-added products<br>N/A<br>Countries of origin of imported mercury compound added products<br>N/A |
|-----------------------------------------------------------------------------------------------|----------------------------------------------------------------------------------------------------|
| Result Dervice School School Course                                                           | NAICS code(s) for products distributed in commerce 🕡<br>325 V<br>NAICS Classification System<br>Exer Save Previous                                                                                                    |

#### **31** Complete the "Labeling Information" tab. READ CAREFULLY.

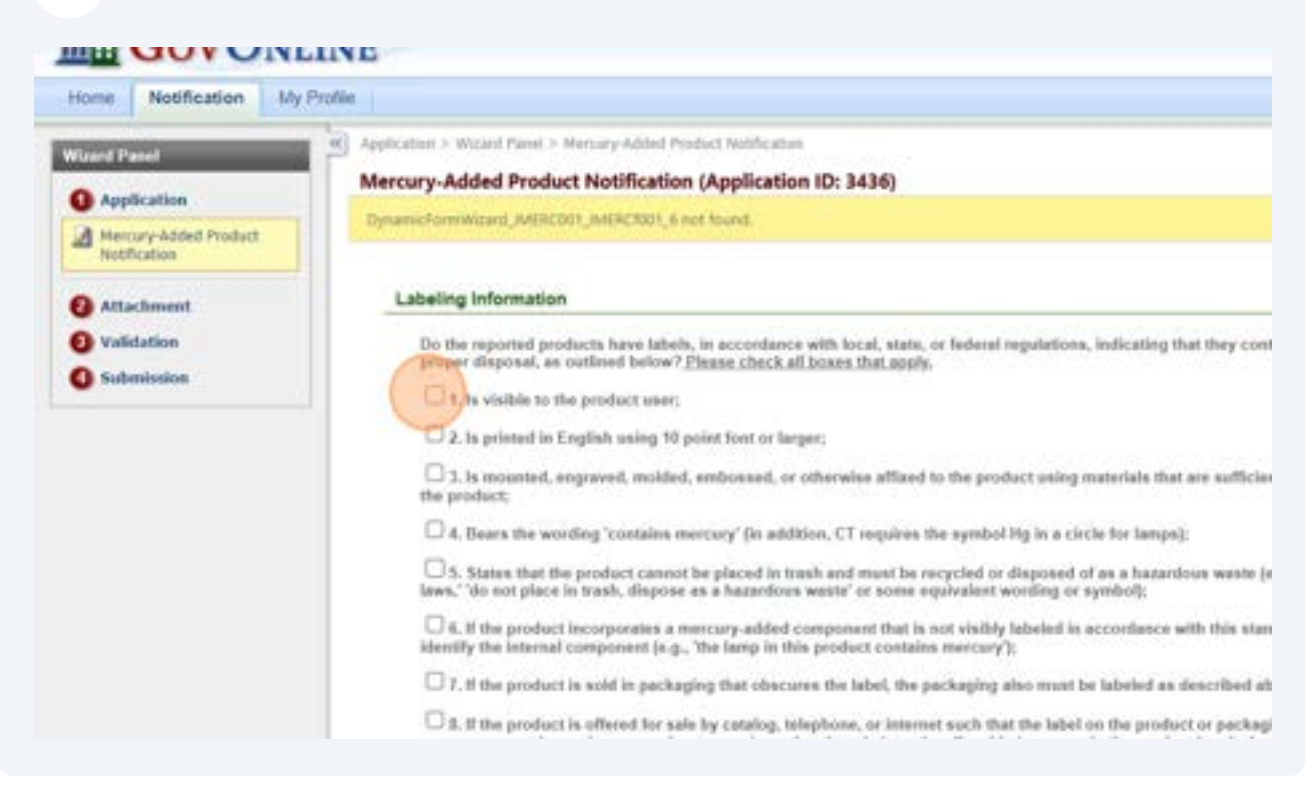

# **32** Note: If ANY checkboxes (#1-8) are left blank, you MUST have an approved Alternative Label (#9) or contact IMERC to request compliance assistance (#10).

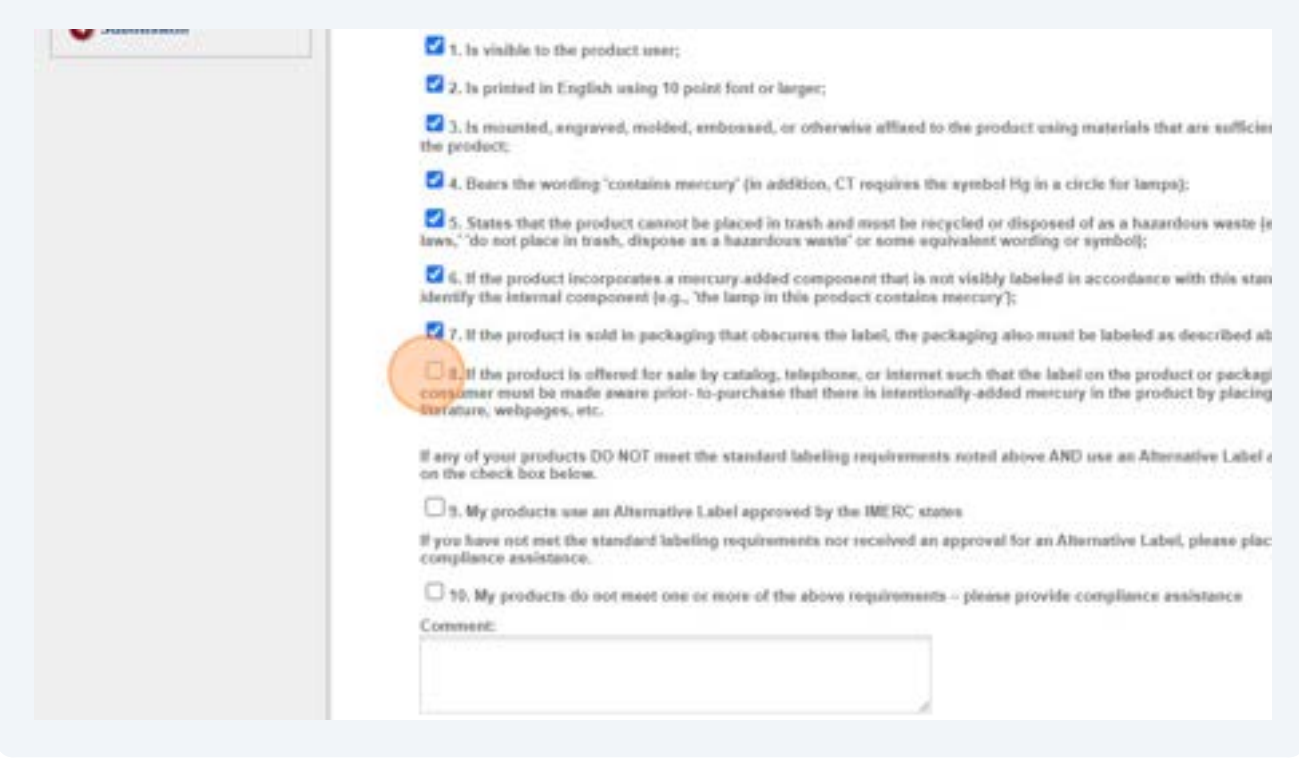

# Use this field to provide your approved Alternative Label Plan #, or describe what you need assistance with.

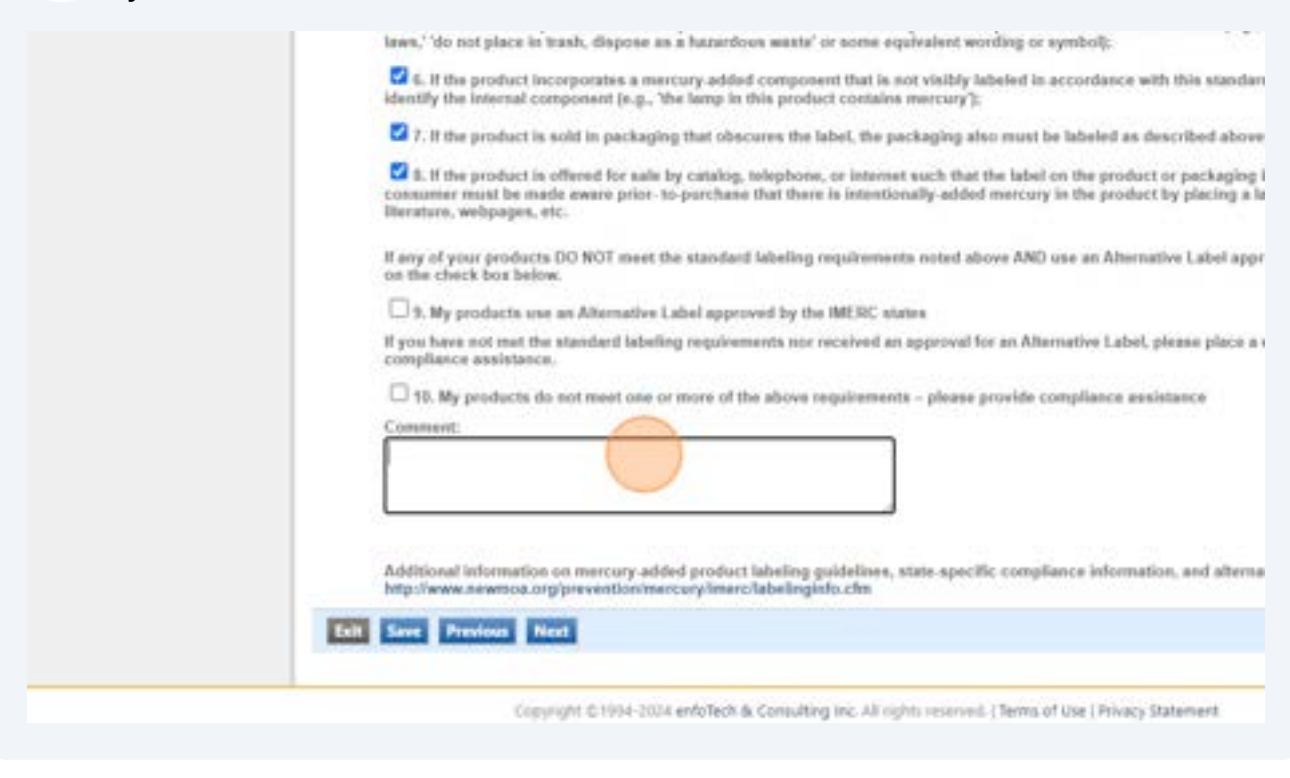

| laws," do not place in trash, dispose as a hazardous waste' or some equivalent wording or symbol);                                                                                                    |
|----------------------------------------------------------------------------------------------------|
| 6. If the product incorporates a mercury-added component that is not visibly labeled is accordance with this star<br>identify the internal component (e.g., 'the lamp in this product contains mercury');                                                                |
| 7. If the product is sold is packaging that obscures the label, the packaging also must be labeled as described at                                                                                                    |
| It. If the product is offered for sale by catalog, telephone, or internet such that the label on the product or packag<br>consumer must be made aware prior-to-parchase that there is intertionally-added measury in the product by placing<br>iterature, webpages, etc. |
| If any of your products DO NOT meet the standard labeling requirements noted above AND use an Alternative Label<br>on the check box below.                                                                                                    |
| 9. My products use on Alternative Label approved by the IMERC states                                                                                                    |
| If you have not met the standard labeling requirements nor received an approval for an Alternative Label, please plac<br>compliance assistance.                                                                                                    |
| 10. Ny products do not meet one or more of the above requirements - please provide compliance assistance                                                                                                    |
| Commont                                                                                                    |
| TEST                                                                                                    |
|                                                                                                    |
| Additional information on mercury-added product labeling guidelines, state-specific compliance information, and alt<br>http://www.newmoa.org/prevention/mercury/merc/labelinginfo.cfm                                                                                    |
| ERE EREN Fiert                                                                                                    |
|                                                                                                    |

| 35 | Click "Next" |                                                                                                    |
|----|--------------|----------------------------------------------------------------------------------------------------|
|    |              | a. a. the product incorporates a minicury-analysis component that is not visitivy subsets in accommon with this sum identify the internal component (e.g., 'the lamp in this product contains mercury');                                                                  |
|    |              | 7. If the product is sold in packaging that obscures the label, the packaging also must be labeled as described at                                                                                                    |
|    |              | I. If the product is offered for sale by catalog, telephone, or intermet such that the label on the product or packagi<br>consumer must be made aware prior-to-purchase that there is intermionally-added mercury in the product by placing<br>literature, webpages, etc. |
|    |              | If any of your products DO NOT meet the standard labeling requirements noted above AND use as Alternative Label a<br>on the check box below.                                                                                                    |
|    |              | 9. My products use an Alternative Label approved by the IMERC states                                                                                                    |
|    |              | If you have not met the standard labeling requirements nor received an approval for an Alternative Label, please plac<br>compliance assistance.                                                                                                    |
|    |              | 10. My products do not meet one or more of the above requirements - please provide compliance assistance                                                                                                    |
|    |              | Comment:                                                                                                    |
|    |              | TEST                                                                                                    |
|    |              |                                                                                                    |
|    |              |                                                                                                    |
|    |              | Additional information on mercury added product labeling guidelines, state-specific compliance information, and altr<br>http://www.newmoa.org/prevention/mercury/imercilabelinginfo.cfm                                                                                   |
|    | 1            | TAT EAN PRODUCT                                                                                                    |
| _  |              | Copyright © 1994-2024 enfoltech & Consulting Inc. All rights reserved.   Terms of Use   Privacy Statement                                                                                                    |
|    |              | (Last modified Time: 2020-09-14 05:09 PM )                                                                                                    |
|    |              |                                                                                                    |

# **36** Click the "Online" toggle next to "Additional Information"

| Gler                                       |                                                                                        |                                                                                                    |                                                           |
|--------------------------------------------|----------------------------------------------------------------------------------------|----------------------------------------------------------------------------------------------------|-----------------------------------------------------------|
| Application > Water                        | I Panel > Attachment                                                                   |                                                                                                    |                                                           |
| To include attaches<br>exceed 4 MB in size | ents, such as cover letters or supporting<br>. If your files exceed the maximum limit, | nformation, click the "Online" radio button and then "Add fileco",<br>contact the IMERIC Coordinator to discuss alternative submission | You may attach multiple Nes under each catego<br>options. |
| Application Atta                           | shment                                                                                 |                                                                                                    |                                                           |
| Additional                                 | Documentation (Optional)                                                               | Ochine                                                                                                    |                                                           |
| Product La                                 | abel Information (Optional)                                                            | Online                                                                                                    |                                                           |
| Ealt Save                                  | Previous Next                                                                          |                                                                                                    |                                                           |
|                                            |                                                                                        |                                                                                                    |                                                           |
|                                            | Copyright @1994-2024 enfotes                                                           | th & Consulting Inc. All rights reserved.   Terms of Use   Privacy Sta                                                                 | dement                                                    |
|                                            |                                                                                        | Last modified Time: 2020-09-14-05:50-FM (                                                                                              |                                                           |
|                                            |                                                                                        |                                                                                                    |                                                           |
|                                            |                                                                                        |                                                                                                    |                                                           |

### 37 Click "Add File(s)"

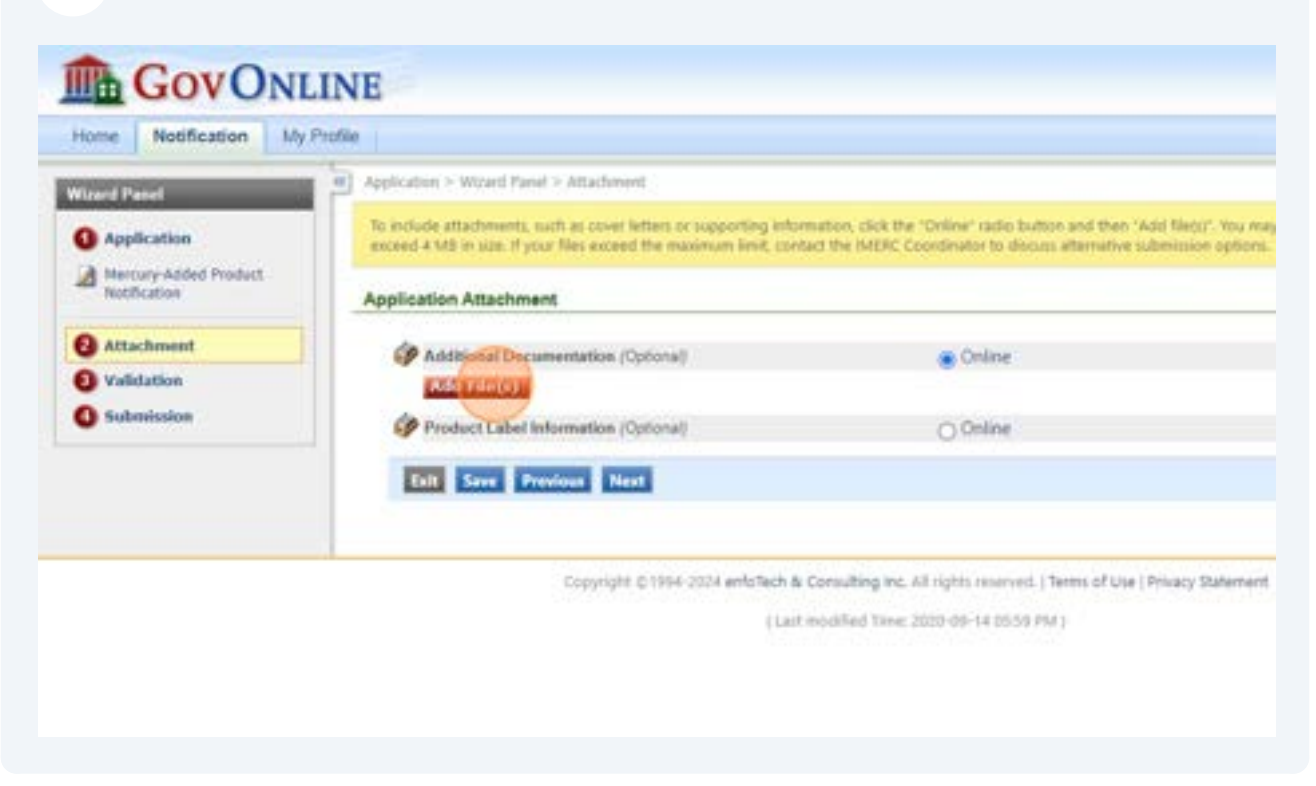

#### **38** Upload the signed senior management certification form (mandatory).

| ten  | Application Attachment               |        |
|------|--------------------------------------|--------|
| next | Additional Documentation (Optional)  | Contra |
| home | EXCERCISION .                        |        |
| sine | Upload Attachment                    |        |
|      | Upload Attachment                    |        |
|      | • File:                              |        |
|      | Choose File ManagementCenthCabon pdf |        |
|      | Comment                              | 4      |
|      |                                      |        |
|      |                                      |        |
|      |                                      |        |
|      | Cancel Save                          |        |
|      |                                      |        |
|      |                                      |        |
|      |                                      |        |
|      |                                      |        |
|      |                                      |        |

## 39 Click "Save"

| Upload Attachment                       |     |
|-----------------------------------------|-----|
| Choose File ManagementCertification pdf |     |
| Comment                                 | 68  |
| SIGNED MANAGEMENT CERTIFICATION - TEST  | (I) |
|                                         |     |
|                                         |     |
| Come Come                               |     |
| Rental Rental                           |     |
|                                         |     |
|                                         |     |
|                                         |     |
|                                         |     |
|                                         |     |
|                                         |     |

| and the second second second         |                               |                                                                                                    |
|--------------------------------------|-------------------------------|----------------------------------------------------------------------------------------------------|
| Application Attachment               |                               |                                                                                                    |
| Saved successfully                   |                               |                                                                                                    |
| Additional Documentation (Optional)  | • On                          | ine                                                                                                    |
| ManagementCertification pdf          | 2                             | SIGNED MANAGEMENT CERTIF                                                                                                    |
| Product Label Information (Optional) | O 08                          | line                                                                                                    |
| Ealt Erer Previous Next              |                               |                                                                                                    |
| Copyright © 1994-2024 anticfach & G  | Consulting Inc. All rights in | nerved.   Terms of Use   Privacy Statement                                                                                                    |
| (Last -                              | nochfieil Time: 2020-09-1     | # 05/3/# PM 1                                                                                                    |
|                                      |                               |                                                                                                    |
|                                      |                               |                                                                                                    |
|                                      | Application Attachment        | Application Attachment         Image: Saved successfully         Image: Additional Documentation (Optional)         Image: Additional Documentation (Optional) |

| Application Attachment               |                                                                                                    |                                                                                                    |
|--------------------------------------|----------------------------------------------------------------------------------------------------|----------------------------------------------------------------------------------------------------|
|                                      |                                                                                                    |                                                                                                    |
|                                      |                                                                                                    |                                                                                                    |
| Saved successfully                   |                                                                                                    |                                                                                                    |
| Additional Documentation (Optional)  | . 01                                                                                                    | line                                                                                                    |
| ManagementCertification pdf          | 2                                                                                                    | SIGNED MANAGEMENT CERTI                                                                                                    |
| Product Label Information (Optional) | 0.00                                                                                                    | line                                                                                                    |
| Ealth Save Previous Rist             |                                                                                                    |                                                                                                    |
| Copyright @1994-2024 entraffech &    | Consulting Inc. All rights r                                                                                                    | merved.   Terret of Use   Privacy Statemer                                                                                                    |
|                                      | and the line bird of a                                                                                                    |                                                                                                    |
|                                      | Saved successfully  Additional Documentation (Optional)  ManagementCertification pdf  Costinuous  Product Label Information (Optional)  Save Product Label Information (Optional)  Copyright Q1004-3234 and Steh Additional | Saved successfully<br>Additional Documentation (Optional)<br>ManagementCertification pdf<br>ManagementCertification pdf<br>ManagementCertifi |

| Hercury-Added Product<br>Notification | To review your submission from the beginning, click the link in the Application Form(s) Summary below - make sure to save any ch<br>submission, click the icon rest to the link.<br>To review any attactments, click the "Attactment" link. |  |  |
|---------------------------------------|----------------------------------------------------------------------------------------------------|--|--|
| Attachment                            | To proceed to the Certification page, slick "Next".                                                                                                    |  |  |
| Validation     Submission             | Application Form(s) Summary                                                                                                    |  |  |
|                                       | Attachment(s) Summary                                                                                                    |  |  |
|                                       | Previous List                                                                                                    |  |  |
|                                       | Copyright © 1994-2024 anfoldech & Consulting Inc. All rights reserved.   Terms of Use   Physicy Stateme<br>( Last modified Terms 2020-08-14 20138-PW)                                                                                       |  |  |
|                                       |                                                                                                    |  |  |
|                                       |                                                                                                    |  |  |

# You must click this checkbox IN ADDITION TO uploading the signed form in Steps 38/39.

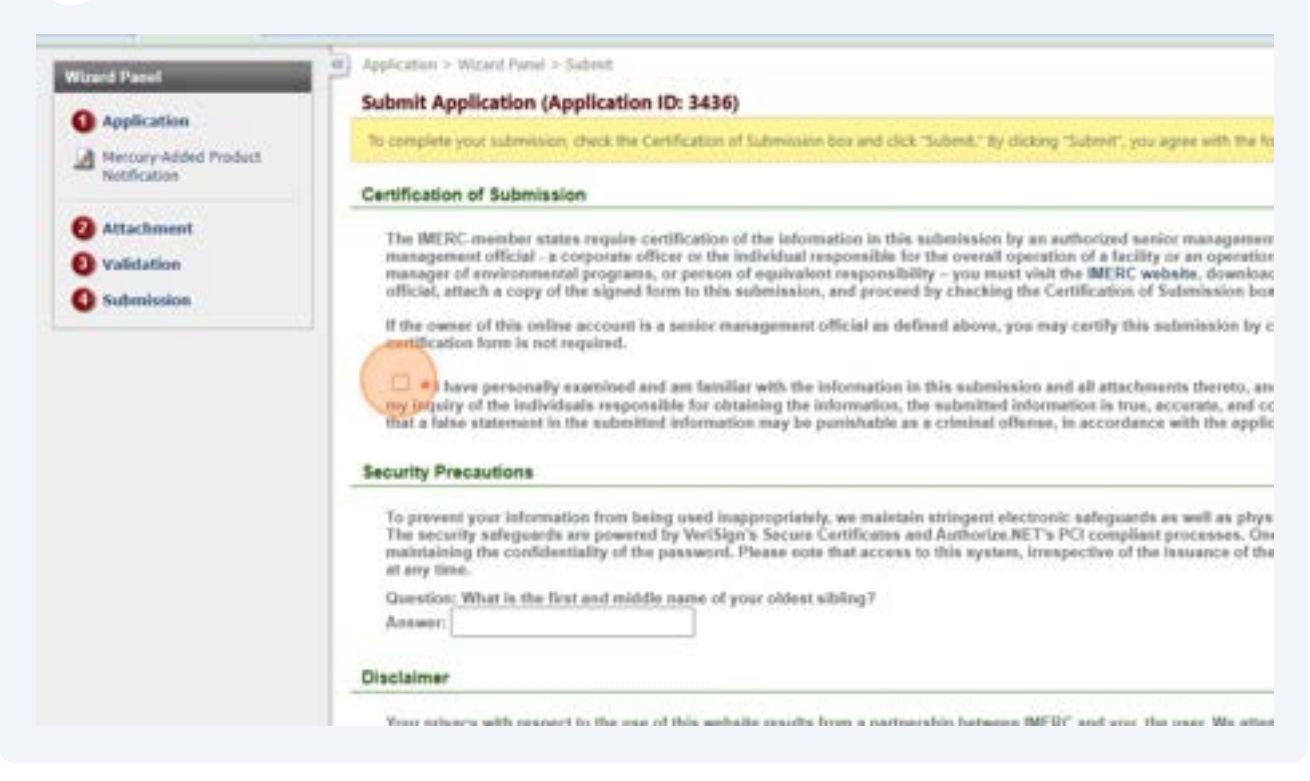

#### **44** Verify your identity by answering the Security Precaution question.

| O Submission | official, attach a copy of the signed form to this submission, and proceed by checking the Certification of Submission bo                                                                                                    |
|--------------|----------------------------------------------------------------------------------------------------|
|              | If the owner of this online account is a senior management official as defined above, you may certify this submission by certification form is not required.                                                                                                    |
|              | I have personally examined and an familiar with the information in this submission and all attachments thereto, a my inquiry of the individuals responsible for obtaining the information, the submitted information is true, accurate, and that a false statement in the submitted information may be punishable as a criminal offense, in accordance with the application.                                                                                                    |
|              | Security Precautions                                                                                                    |
|              | To prevent your information from being used inappropriately, we maintain stringent electronic safeguants as well as phy<br>The security safeguards are powered by VeriSign's Secure Certificates and Authorize.NET's PCI compliant processes. O<br>maintaining the confidentiality of the password. Please note that access to this system, irrespective of the issuance of th<br>at any time.                                                                                                    |
|              | Guestion: What is the first and middle name of your oldest silaling?<br>Answer:                                                                                                    |
|              | Disclaimer                                                                                                    |
|              | Your privacy with respect to the use of this website results from a partnership between IMERC and you, the user. We attent this website. However, because some of the information that we receive through the website is subject to public records information that you provide to us through this site, even personally identifiable information contained in a public record laws. IMERC and its GovOnline system development company specifically disclaim any and all liability from damages will upon any information found herein. |
|              | Talk Previous Submit                                                                                                    |
|              | Copyright © 1994-2524 emblech & Consulting Inc. All rights reserved. (Terms of Use   Privacy Statement                                                                                                    |
|              |                                                                                                    |

43

### 45 Click "Submit"

| Your privacy with respect to the use of this website results from a this website. However, because some of the information that we reinformation that you provide to us through this site, even persona laws. IMERC and its GovOnline system development company speupon any information found herein. |
|----------------------------------------------------------------------------------------------------|
| Copyright ©1994-2024 enfoTech & Consultin                                                                                                    |
|                                                                                                    |

# **46** Click "Go to Submitted List" to see the status of your application.

| Form Detail                                |                                                                                              |            |
|--------------------------------------------|----------------------------------------------------------------------------------------------|------------|
| Mercury-Added Product Notification         |                                                                                              |            |
| Attachment Detail                          |                                                                                              |            |
| Additional Documentation (Optional) Online |                                                                                              |            |
| ManagementCertification pdf                |                                                                                              |            |
|                                            |                                                                                              |            |
|                                            |                                                                                              |            |
|                                            |                                                                                              |            |
|                                            | Copyright, D 1994-2024 enfortech & Consulting Inc. All rights reserved.   Terms of Use   Pri | leacy Stat |
|                                            | ( Last modified Time: 2020-09-14 0559 PM )                                                   |            |
|                                            |                                                                                              |            |
|                                            |                                                                                              |            |
|                                            |                                                                                              |            |
|                                            |                                                                                              |            |
|                                            |                                                                                              |            |
|                                            |                                                                                              |            |
|                                            |                                                                                              |            |